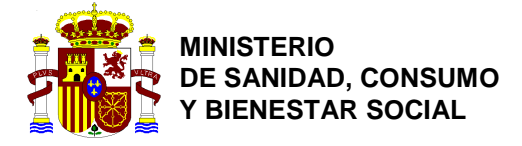

## ALTA Y MANTENIMIENTO OPERADORES Y USUARIOS TRACES NT (Versión 2)

## Creación de una empresa con perfil Responsable en la carga y usuarios asociados a ella:

 En primer lugar, se debe tener una cuenta ECAS. En la siguiente dirección Web se puede rellenar la información para crearla: <u>https://webgate.ec.europa.eu/cas/eim/external/register.cgi; Secure-</u>

ECAS\_SESSIONID=z85\_Pi8cVQnSPJma7WSUI\_S4nYyxJ239nvvHvyEg2Kf\_UZRr1Gf9BC\_SnR4x7mb2vhl!1794 781052

| Greate and                  | account             |
|-----------------------------|---------------------|
| Help for external users     |                     |
| First name                  |                     |
| Last name                   |                     |
| E-mail                      |                     |
| Confirm e-mail              |                     |
| E-mail language             |                     |
| English (en)                | ~                   |
| Enter the code              |                     |
| ℃ ▶                         |                     |
|                             |                     |
| By checking this box, you a | cknowledge that you |
| ave read and understood the | orwacy statement    |

- 2- En caso de tener cuenta ECAS o una vez que ya haya sido creada, se podrá acceder al link de registro de TRACES NT en la siguiente dirección Web: https://webgate.ec.europa.eu/tracesnt/login
- 3- Se debe seleccionar el botón verde Iniciar sesión en Traces.

| Inicie sesión a tra         | vés de EU Login haciendo clic en el botón siguiente y  |
|-----------------------------|--------------------------------------------------------|
| siguierido las insti        | .ucciones.                                             |
|                             | Iniciar sesión en Traces                               |
| Si no puede recor<br>Login. | dar su contraseña, puede Restaurar su contraseña en El |

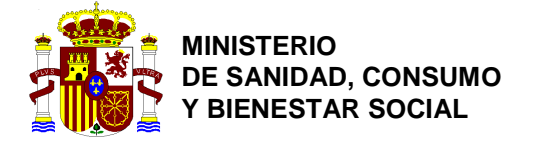

DIRECCIÓN GENERAL DE SALUD PÚBLICA, CALIDAD E INNOVACIÓN .

SUBDIRECCIÓN GENERAL DE SANIDAD EXTERIOR

4- En la siguiente pantalla se debe seleccionar el perfil en TRACES, en este caso **Operador**.

| Solicitar autorización                                                                                                    |
|----------------------------------------------------------------------------------------------------|
| No tiene actualmente ninguna función que le permita acceder a la aplicación.                                                                          |
| Seleccione el tipo de organización para la que solicita acceso:                                                                                       |
| Operador<br>Operadores económicos como empresas privadas, depósitos, organizaciones sin ánimo de lucro                                                |
| Organismo de control de producción ecológica<br>Organismos de control contemplados en los anexos III y IV del Reglamento (CE) n.º 1235 de la Comisión |
| Autoridade<br>Autoridades competentes como Aduanas, autoridades veterinarias, autoridades centrales competentes,<br>autoridades fitosanitarias,       |
| Otro organismo Other bodies such as translators, country administrators, customs systems (at national level)                                          |
| ¿Necesita ayuda para saber a qué organización pertenece?                                                                                              |

5- Una vez seleccionado el perfil, hay que seleccionar el país (ESPAÑA), el tipo de operador (Interesado en la carga (RFL)) y tipo de actividad (Responsable de la carga).

| Seleccionar un op | erador existente                                   |   |
|-------------------|----------------------------------------------------|---|
| País              | España (ES) 🔻 🔇                                    | * |
| Sección:          | Interesado en la carga (RFL)                       |   |
| Tipo de actividad | Responsable de la carga                            |   |
| Buscar:           | Introducir la razón social, número de autorización |   |

6- Una vez introducida esta información, en el botón de **Buscar** habrá que introducir el nombre de la empresa a la que se quiera estar asociado.

| <ul> <li>Seleccionar un operation</li> </ul> | erador existente                                     | Solicitar autorización |
|----------------------------------------------|------------------------------------------------------|------------------------|
| País                                         | España (ES)                                          |                        |
| Sección:                                     | Interesado en la carga (RFL)                         |                        |
| Tipo de actividad                            | Responsable de la carga                              |                        |
| Buscar:                                      | Introducir la razón social, número de autorización Q | Buscar                 |
|                                              |                                                      |                        |

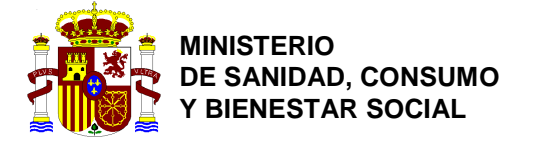

DIRECCIÓN GENERAL DE SALUD PÚBLICA, CALIDAD E INNOVACIÓN

SUBDIRECCIÓN GENERAL DE SANIDAD EXTERIOR

7- En el caso de que la empresa haya sido creada con anterioridad, aparecerán los resultados de la búsqueda en la parte inferior, y habrá que seleccionar la empresa y marcar el botón <u>Solicitar</u> <u>autorización</u>.

|    | + Crear un nuevo operador                                                                                                    | Solicitar autorización |
|----|----------------------------------------------------------------------------------------------------|------------------------|
|    | ¿No ha conseguido encontrar al<br>operador al que pertenece? En ese caso<br>puede que quiera crear uno nuevo con e<br>botón anterior. | D                      |
|    | QB                                                                                                    | uscar                  |
|    |                                                                                                    |                        |
|    | Actividades                                                                                                    |                        |
| ta | Responsable de la carga (RFL) Válido                                                                                                  |                        |
|    | Responsable de la carga (RFL) Válido                                                                                                  |                        |
|    |                                                                                                    |                        |

8- Una vez solicitada la autorización aparecerá el siguiente mensaje, informando que el proceso se ha realizado con éxito, y que una vez validado se recibirá un correo electrónico informando de ello.

| TRACES N | T > Perfil d | del usuario > Editar su perfil                                                                                                    |  |
|----------|--------------|----------------------------------------------------------------------------------------------------|--|
|          | Éxito:       | Su solicitud de autorización ha sido presentada con éxito. ×<br>Recibirá una notificación con el estado actualizado en cuando se gestione su solicitud. |  |
|          | Solicitar    | ar autorización Datos personales                                                                                                    |  |

9- En el caso de que la empresa no haya sido creada con anterioridad, se habilitará el botón de Crear un nuevo operador, para proceder a la creación.

| Seleccionar un op | erador existente                                   | + Crear un nuevo operador                                                                                           |
|-------------------|----------------------------------------------------|----------------------------------------------------------------------------------------------------|
| País              | España (ES)                                        | ¿No ha conseguido encontrar al<br>operador al que pertenece? En ese caso<br>puede que quiera crear uno nuevo con el |
| Sección:          | Interesado en la carga (RFL)                       | botón anterior.                                                                                                    |
| Tipo de actividad | Responsable de la carga                            |                                                                                                    |
| Buscar:           | Introducir la razón social, número de autorización | Q Buscar                                                                                                    |
|                   |                                                    |                                                                                                    |

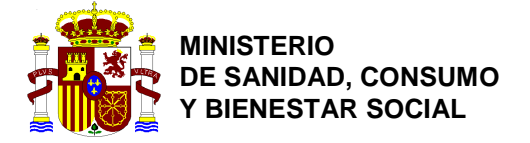

- 10- Se deberá introducir la siguiente información de la empresa:
  - a. Nombre.
  - b. País.
  - c. Localidad
  - d. Dirección.
  - e. Teléfono.

| Crear un nuevo operador       |                        |                                | 🖨 Crear |
|-------------------------------|------------------------|--------------------------------|---------|
| Información del operador      |                        | Actividades de operador + Añac |         |
| Nombre Introducir un nombre   | *                      | Ninguna actividad del operador |         |
| País Ningún país selec        | cionado 🔻 🐼 *          |                                |         |
| Region                        |                        | ♦ Usuarios                     |         |
| Localidad Q Indique nombre de | la localidad, códi 🔺 * |                                |         |
| Dirección                     | *                      |                                |         |
| Coordenadas Latitud °         | / Longitud •           |                                |         |
| Teléfono ✔ +32 21 12 10 01    | \$\$ <b>+</b> •        |                                |         |
|                               |                        |                                |         |
| Identificadores de operador   | + Añadir identificador |                                |         |
| Tipo Valor                    |                        |                                |         |
| CIN ••                        |                        |                                |         |
|                               |                        |                                |         |

11- La casilla de **Identificadores de operador** habrá que dejarla en blanco y **no añadir ningún n**<sup>o</sup> de autorización.

| Crear oper        | ador al que adjuntar la solicitud               | de <b>n0030p7h</b>      |                              | Crear un nuevo operador          |
|-------------------|-------------------------------------------------|-------------------------|------------------------------|----------------------------------|
| Información del o | perador                                         | Capítulo o actividad    |                              |                                  |
| Nombre            |                                                 | Capítulo                | Otro                         | •                                |
| País              | España (ES) *                                   |                         |                              |                                  |
| Region            | Comunidad de Madrid , Comunidad de Madrid ES-ND | Actividad               |                              |                                  |
| Localidad         | Q 28001 Madrid 🖌 *                              | ✓ Datos de la actividad |                              |                                  |
|                   |                                                 | Sección                 | Interesado en la carga (RFL) | *                                |
| Dirección         | *                                               | Actividad               | Responsable de la carga      | *                                |
| Coordenadas       | Latitud • / Longitud •                          | Identificador           |                              |                                  |
| Teléfono 🗸        | € +32 21 12 10 01                               | Válido desde            |                              | +01:00 CET                       |
|                   |                                                 | Válido hasta            |                              | +01:00 CET                       |
| Identificadores d | e operador + Añadir identificador               | Fecha de publicación    |                              | <b></b>                          |
| Tipo              | Valor                                           | Fecha de la aplicación  |                              | <b></b>                          |
| EORI 🗙            | â                                               |                         |                              |                                  |
|                   |                                                 | ✓ Assigned responsible  | authorities                  |                                  |
|                   |                                                 |                         |                              | Q Search responsible authorities |
|                   |                                                 | Nombre                  | Dirección Función            | Código                           |
|                   |                                                 |                         |                              |                                  |

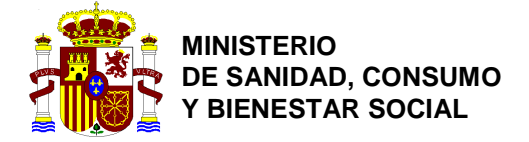

DIRECCIÓN GENERAL DE SALUD PÚBLICA, CALIDAD E INNOVACIÓN SUBDIRECCIÓN

GENERAL DE SANIDAD EXTERIOR

12- En el apartado de <u>Capítulo o actividad</u> se debe seleccionar <u>Otro</u>, y se abrirá la pestaña de actividad en la que habrá que seleccionar en <u>Sección</u>, la opción de <u>Interesado en la carga RFL</u>, en <u>Actividad</u>, <u>Responsable de la carga</u> y en <u>identificador</u> introducir el <u>nº EORI</u>. Introduciendo asi la información, aquellas empresas que tienen varias delegaciones en España no tendrán problema para crear tantas delegaciones como se tengan. Si el <u>nº Eori</u> se introduce en la pestaña de <u>Identificadores de operador</u> solo se podrá crear la empresa una vez y se tendrán que asociar todas las autoridades de BCP en que se trabajen.

| Información del    | operador                                        | Capítulo o actividad                |                              |
|--------------------|-------------------------------------------------|-------------------------------------|------------------------------|
| Nombre             |                                                 | Capítulo                            | Otro •                       |
| País               | España (ES) *                                   |                                     |                              |
| Region             | Comunidad de Madrid , Comunidad de Madrid ES-MD | Actividad                           |                              |
| Localidad          | Q 28001 Madrid 🗸                                | ◆ Datos de la actividad     Sección | Interesado en la carga (RFL) |
| Dirección          |                                                 | Actividad                           | Responsable de la carga      |
| Coordenadas        | Latitud • / Longitud •                          | Identificador                       |                              |
| Teléfono 🗸         | See +32 21 12 10 01                             | Válido desde                        |                              |
|                    |                                                 | Válido hasta                        |                              |
| Identificadores of | de operador + Añadir identificador              | Fecha de publicación                |                              |
| Тіро               | Valor                                           | Fecha de la aplicación              | <b></b>                      |

13- Una vez rellenado estos campos, en el botón <u>Search responsible authorities</u> habrá que buscar la Autoridad responsable asignada.

| Crear operador al que adjuntar la solicitud d |                                            |                        | n0030p7h                                                                                                    |                     |           | 🖨 Crear un nu          | evo operado |
|-----------------------------------------------|--------------------------------------------|------------------------|----------------------------------------------------------------------------------------------------|---------------------|-----------|------------------------|-------------|
| Información del                               | operador                                   |                        | Capítulo o actividad                                                                                                    |                     |           |                        |             |
| Nombre                                        |                                            | •                      | Capítulo                                                                                                    | Otro                | •         |                        |             |
| País                                          | 🔤 España (ES)                              | 10 A 1                 |                                                                                                    |                     |           |                        |             |
| Region                                        | Comunidad de Madrid, Comun<br>Madrid ES-ND | idad de                | Actividad                                                                                                    |                     |           |                        |             |
| Localidad                                     | Q 28001 Madrid                             | × *                    | ✤ Datos de la actividad                                                                                                    |                     |           |                        |             |
|                                               |                                            |                        | Sección                                                                                                    | Interesado en la ca | rga (RFL) |                        | ] •         |
| Dirección                                     |                                            | *                      | Actividad                                                                                                    | Responsable de la   | carga     | •                      | •           |
| Coordenadas                                   | Latitud • / I                              | ongitud                | Identificador                                                                                                    |                     |           |                        |             |
| Teléfono 🗸                                    | +32 21 12 10 01                            | ☆ + ・                  | Válido desde                                                                                                    |                     |           | +01:00 CET             |             |
|                                               |                                            |                        | Válido hasta                                                                                                    |                     |           | +01:00 CET             |             |
| Identificadores o                             | le operador                                | + Añadir identificador | Fecha de publicación                                                                                                    |                     |           | <b>iii</b>             |             |
| Тіро                                          | Valor                                      |                        | Fecha de la aplicación                                                                                                    |                     |           |                        |             |
| EORI 💙                                        |                                            |                        |                                                                                                    |                     |           |                        |             |
|                                               |                                            |                        | Assigned responsible and the second second secon | authorities         |           |                        |             |
|                                               |                                            |                        |                                                                                                    |                     |           | Q Search responsible a | uthorities  |
|                                               |                                            |                        | Nombre                                                                                                    | Dirección           | Función   | Código                 |             |

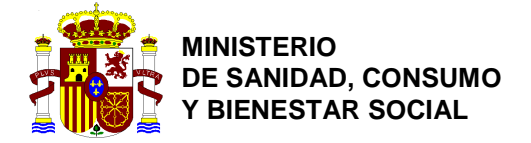

| 14- En el botón de <b>Buscar</b> se introducirá el <b>no</b> | mbre del BCP en el que se va a operar. |
|--------------------------------------------------------------|----------------------------------------|
|--------------------------------------------------------------|----------------------------------------|

| ar operador | al qu           | e adiuntar        | la solicitud    | de <b>n003</b>       | 0n7h                    |        |                 |            |              |    | 🖨 Crear u  | n ni |
|-------------|-----------------|-------------------|-----------------|----------------------|-------------------------|--------|-----------------|------------|--------------|----|------------|------|
| Nombre      | Ana             | Select responsibl | le authorities  |                      |                         |        |                 |            |              | ×  |            |      |
| País        | 🎞 Esp           | Busca             | r: Indique nomb | pre, dirección, loca | alidad                  |        | <b>Q</b> Buscar | Búsqueda   | a avanzada 🕨 |    |            |      |
| Region      | Comur<br>Madrid | Nombre            | País Dir        | rección              | Función                 | Códi   | go              | Competence |              |    |            |      |
| Localidad   | ٩               |                   |                 | Iniciar la b         | búsqueda con el botón l | Buscar |                 |            |              |    | <b>y</b> × |      |
| Dirección   |                 |                   |                 |                      |                         |        |                 |            | Cerra        | ar | • •        |      |
| Coordenadas | Latitu          | • /               | Longitud        |                      | Identifica              | dor    | _               | _          |              |    |            |      |
| Teléfono 🗸  | L               |                   | ☆ +             | *                    | Válido des              | sde    |                 |            |              |    | +01:00 CET |      |
|             |                 |                   |                 |                      | Válido ha               | sta    |                 |            |              |    | +01:00 CET |      |
|             |                 |                   |                 | tificador            | Fecha de publicac       | ión    |                 |            | i            |    |            |      |
| Тіро        | Va              | alor              |                 |                      | Fecha de la aplicad     | ión    |                 |            | 1            |    |            |      |
| EORI 🗙      |                 | 456464            |                 | â                    |                         |        |                 |            |              |    |            |      |

15- Una vez introducido el nombre de la Autoridad, saldrán aquellas competentes asociadas al mismo y habrá que seleccionar la que tenga asignado Alimento, Feed and Food of Non-Animal Origin.

| Select responsible at                                                                                          | uthorities | ;                                                                                                    |                                       |         |                                                                                                    |                     | × |
|----------------------------------------------------------------------------------------------------|------------|----------------------------------------------------------------------------------------------------|---------------------------------------|---------|----------------------------------------------------------------------------------------------------|---------------------|---|
| Buscar:                                                                                                    | madrid     | Animal<br>Avda.<br>Hispanidad, s/n.                                                                                                    |                                       |         | Q Buscar                                                                                                    | Búsqueda avanzada ► | * |
| Madrid, A 🗖                                                                                                    | España     | 28042 Madrid<br>Centro de Carga<br>Aérea –<br>Aeropuerto<br>Adolfo Suárez<br>Madrid-Barajas<br>Edf <sup>®</sup> Servicios<br>Generales-<br>Despacho<br>243-PIF-S.<br>Animal<br>Avda.<br>Hispanidad, s/n.<br>28042 Madrid | Puesto<br>de<br>control<br>fronterizo | ESMAD4  | Alimento<br>Feed and Food of Non-Anin<br>Veterinaria<br>CHED-A rw<br>CHED-P rw<br>CHED-P rw<br>EU IMPORT<br>AJL rw | nal Origin          |   |
| Servicio de<br>Inspección<br>SOIVRE de<br>Madrid de la<br>Dirección<br>Territorial de<br>Comercio de<br>Madrid | España     | Terminal de<br>Carga Aérea<br>Avenida Central<br>s/n,<br>Edificio Servicios<br>Generales de la<br>Administración<br>Pública, locales<br>4 y 5<br>28027 Madrid                                                            | Puesto<br>de<br>control<br>fronterizo | E\$0021 | Producción ecológica<br>COI nw COI Extract nw                                                                      | C Seleccionar       | Ŧ |

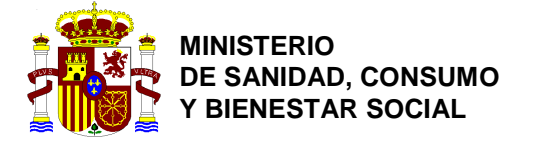

DIRECCIÓN GENERAL DE SALUD PÚBLICA, CALIDAD E INNOVACIÓN SUBDIRECCIÓN

GENERAL DE SANIDAD EXTERIOR

16- Una vez seleccionada y rellenada toda la información habrá que dar al botón <u>Crear un nuevo</u> <u>operador</u>.

| Crear oper         | ador al que adjuntar la solic                      | itud d | e <b>n0030p7h</b>      | Crear un nuevo operador    |    |            |
|--------------------|----------------------------------------------------|--------|------------------------|----------------------------|----|------------|
| Información del c  | perador                                            |        | Capítulo o actividad   |                            |    |            |
| Nombre             | madr                                               | •      | Capítulo               | Otro •                     | )• |            |
| País               | 🔚 España (ES)                                      | × .    |                        |                            |    |            |
| Region             | Comunidad de Madrid , Comunidad de<br>Madrid ES-ID |        | Actividad              |                            |    |            |
| Localidad          | Q. 28001 Madrid 🗸                                  | •      | Datos de la actividad  | (alternational la company) |    |            |
| Dirección          | adaddad                                            | •      | Actividad              | Responsable de la carga    |    | •          |
| Coordenadas        | Latitud • / Longitud •                             |        | Identificador          |                            |    |            |
| Teléfono 🗸         | € 6656656565 \$\p\$ +                              |        | Válido desde           |                            | -  | +01:00 CET |
|                    |                                                    |        | Válido hasta           |                            |    | +01:00 CET |
| Identificadores de | e operador 🔶 🕂 Añadir identifi                     |        | Fecha de publicación   |                            |    |            |
|                    | Ningún identificador.                              |        | Fecha de la aplicación |                            |    |            |

17- El sistema da la opción de mandar un mensaje con información adicional al validador del perfil, así como un correo electrónico y un teléfono de contacto. Una vez rellenada la información (es opcional), habrá que **enviar la solicitud de autorización** seleccionando el botón azul.

| Mensaje                |                 |
|------------------------|-----------------|
|                        |                 |
|                        |                 |
|                        |                 |
|                        |                 |
|                        | ·               |
| Correo electrónico 🛛 🖂 | name@domain.com |
|                        |                 |
| Teléfono               | +32 02 123456   |
|                        |                 |
|                        |                 |

18- Una vez enviada la solicitud, aparece el siguiente mensaje informando de que el proceso se ha realizado con éxito y que una vez validado por la Autoridad Competente se recibirá un mensaje informando de ello. En este caso, se habrá enviado la solicitud para la validación de la empresa y del usuario.

| TRACES N | T > Perfil de | I usuario > Editar su perfil                                                                                                    |   |
|----------|---------------|----------------------------------------------------------------------------------------------------|---|
|          | Éxito:        | Su solicitud de autorización ha sido presentada con éxito.<br>Recibirá una notificación con el estado actualizado en cuando se gestione su solicitud. | × |
|          | Solicitar     | autorización Datos personales                                                                                                    |   |

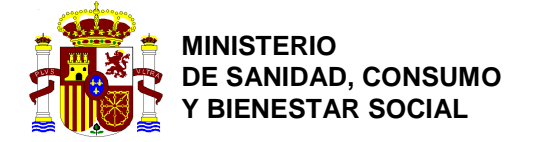

SANIDAD EXTERIOR

19- En el caso de los usuarios, se asignará a un miembro de una empresa responsable en la carga la función de poder validar a otros usuarios de esa organización y añadir funciones a la organización.

|                                                     |             |              | Aña          | dir nueva función <del>-</del>                                                                                                    |
|-----------------------------------------------------|-------------|--------------|--------------|----------------------------------------------------------------------------------------------------|
| ado de las funciones de usuarios que se<br>muestran | 0 Suprimido | 0 Solicitado | O Suspendido | ✓ 1 Válido                                                                                                    |
|                                                     |             | Válio        | do 💼 II      | <ul> <li>✓</li> <li>✓</li></ul> |

## Creación de una empresa (distinta de Responsables en la carga):

20- En la pestaña de organizaciones, hay que seleccionar la opción de Operadores.

| TRA                                                               | CES                                                                 |           |                      |
|-------------------------------------------------------------------|---------------------------------------------------------------------|-----------|----------------------|
| Convenission TRAde                                                | Control and Expert                                                  | System    |                      |
| TRACES NT > Índice                                                |                                                                     |           |                      |
| 🖬 Certificados 👻 🚳 Dashboards 👻                                   | Drganizaciones 🗸                                                    | 🔞 Ayuda 👻 |                      |
| Bienvenido/a TRACES NT,<br>Último inicio de sesión: 26/11/2019 09 | Directorio<br>Usuarios<br>Buscar, validar, gestionar<br>funciones   |           | My pending certifica |
| Está en el entorno: Training<br>Este entorno está dedicado a la   | Operadores<br>Buscar, modificar, registro<br>operadores             | adas en   | Reference number     |
| Últimas noticias                                                  | Organismos<br>Autoridades<br>Gestionar autoridades,<br>actividades, |           |                      |
|                                                                   |                                                                     |           |                      |

21- Antes de crear al operador, habrá que buscarlo en la barra de búsquedas para evitar duplicidades. Si no estuviera creado, se creará uno nuevo dando al botón verde de <u>Nuevo</u> <u>operador</u>.

| Buscar operador |                               | Q Buscar mis operadores + Nuevo operador<br>tificador<br>Q Buscar Búsqueda avanzada > |       |                |
|-----------------|-------------------------------|---------------------------------------------------------------------------------------|-------|----------------|
| Buscar:         | Indique nombre, identificador | <b>Q</b> Buscar                                                                       | Búsqu | eda avanzada 🕨 |
|                 |                               |                                                                                       | _     |                |

- 22- Se deberá introducir la siguiente información de la empresa:
  - a. Nombre.
  - b. País.
  - c. Localidad

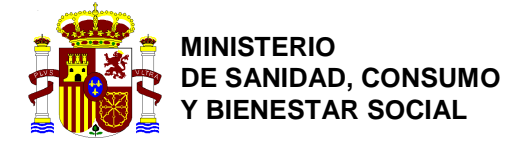

DIRECCIÓN GENERAL DE SALUD PÚBLICA, CALIDAD E INNOVACIÓN

SUBDIRECCIÓN GENERAL DE SANIDAD EXTERIOR

- d. Dirección.
- e. Teléfono.

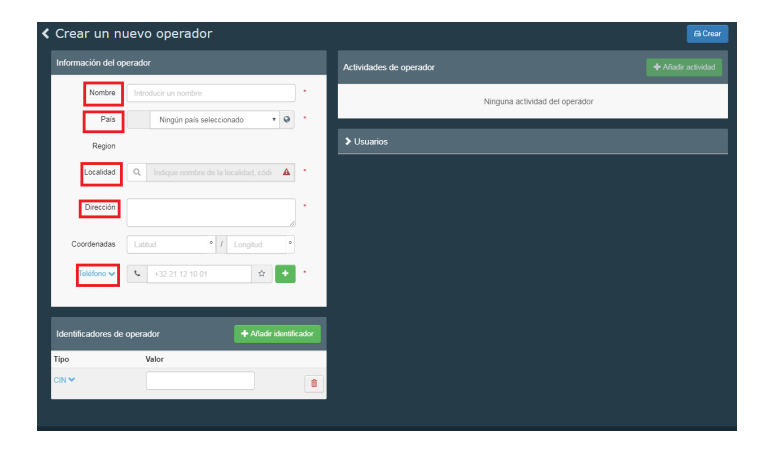

23- La casilla de Identificadores de operador habrá que dejarla en blanco y no añadir ningún nº de autorización.

| Crear un nu                        | uevo operador                         |                   | e Crea                                      |
|------------------------------------|---------------------------------------|-------------------|---------------------------------------------|
| Información del op                 | perador                               |                   | Actividades de operador + Alfadir actividad |
| Nombre                             | Introducir un nombre                  | •                 | Ninguna actividad del operador              |
| Pais                               | Ningún país seleccionado              | • Q *             |                                             |
| Region                             |                                       |                   | ➤ Usuarios                                  |
| Localidad                          | Q Indique nombre de la localidad, cóo | 5 A *             |                                             |
| Dirección                          |                                       | •                 |                                             |
| Coordenadas                        | Latitud • / Longitud                  | •                 |                                             |
| Teléfono 🗸                         | +32 21 12 10 01                       | •                 |                                             |
|                                    |                                       |                   |                                             |
| Identificadores de                 | operador 🕂 Añad                       | fir identificador |                                             |
| Тіро                               | Valor                                 |                   |                                             |
| Registro nacional de<br>empresas 🌱 |                                       |                   |                                             |

24- Una vez rellenada está información, se deberá seleccionar el botón verde de Añadir actividad

| Crear un n         | uevo operador            |                        |                         | 🖨 Crear  |
|--------------------|--------------------------|------------------------|-------------------------|----------|
| Información del op | perador                  |                        | Actividades de operador |          |
| Nombre             | Introducir un nombre     | •                      | Ninguna actividad del d | operador |
| País               | Ningún país seleccio     | nado 🔻 🛛 *             |                         |          |
| Region             |                          |                        | > Usuarios              |          |
| Localidad          | Q Indique nombre de la l | ocalidad, códi 🔺 📍     |                         |          |
| Dirección          |                          | •                      |                         |          |
| Coordenadas        | Latitud • 1              | Longitud <sup>0</sup>  |                         |          |
| Teléfono 🗸         | +32 21 12 10 01          | ф <b>+</b> *           |                         |          |
|                    |                          |                        |                         |          |
| Identificadores de | operador                 | + Añadir identificador |                         |          |
| Tipo               | Valor                    |                        |                         |          |
| CIN 🕶              |                          | <b>a</b>               |                         |          |
|                    |                          |                        |                         |          |
|                    |                          |                        |                         |          |

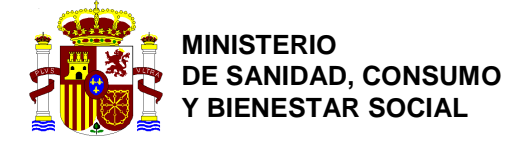

25- En la columna de la derecha en la casilla de <u>Sección</u> y de <u>Actividad</u> habrá que seleccionar la opción que mejor se ajuste a la actividad que realiza la empresa, también habrá que añadir en la casilla de <u>Identificador</u> el <u>nº de RGSEAA</u> en caso de que lo tuviera.

| Crear un nu                        | evo operador     |          |                                            |                         |               |                       | 🖨 Crea     |
|------------------------------------|------------------|----------|--------------------------------------------|-------------------------|---------------|-----------------------|------------|
| Información del ope                | rador            |          | Actividades de operador                    |                         | -             | 💉 🥜 🕂 Añad            |            |
| Nombre                             | frutas           | *        | ✓ Importer General activity est            | ablishment (GEN) Nuevo  |               | â                     |            |
| País 🔤                             | España (ES)      | •        | ✤ Datos de la actividad                    |                         |               |                       |            |
| Region                             |                  |          | Sección                                    | General activity establ | ishment (GEN) | •                     | *          |
| Localidad                          | Q 28000 Madrid   | *        | Actividad                                  | Importer                |               | Ŧ                     | •          |
| Dirección                          | calle            | *        | Identificador                              |                         | *             |                       |            |
| Coordenadas                        | Latitud • / Long | gitud    | Válido desde                               |                         | =             | +01:00 CET            |            |
| Teléfono 🗸                         | <b>C</b> 111111  | ☆ + *    | Válido hasta                               |                         |               | +01:00 CET            |            |
|                                    |                  |          | Fecha de publicación                       |                         | iii           | +01:00 CET            |            |
| Identificadores de o               | perador 🕂        |          | Fecha de la aplicación                     |                         |               | +01:00 CET            |            |
| Тіро                               | Valor            |          |                                            |                         |               |                       |            |
| Registro nacional de<br>empresas ❤ | 11111            | <b>a</b> | <ul> <li>Assigned responsible a</li> </ul> | uthorities              |               |                       |            |
|                                    |                  |          |                                            |                         | Q             | Search responsible au | uthorities |
|                                    |                  |          | Nombre                                     | Dirección               | Función       | Código                |            |

26- Dando al botón de <u>Añadir actividad</u> se podrán añadir tantas actividades como tenga la empresa.

| < | ✓ Crear un nuevo operador          |                                           |    |                                                                                                    |                                      |     |            |   |   |
|---|------------------------------------|-------------------------------------------|----|----------------------------------------------------------------------------------------------------|--------------------------------------|-----|------------|---|---|
|   | Información del o                  | perador                                   |    | Actividades de operador                                                                                                    |                                      | - × | 🧭 🕂 Añac   |   |   |
|   | Nombre                             | frutas                                    | ]• | ✓ Importer General activity established activity established activit | ablishment (GEN) Nuevo               |     | â          | н | ~ |
|   | País                               | 💶 España (ES)                             |    | ✤ Datos de la actividad                                                                                                    |                                      |     |            |   |   |
|   | Region                             |                                           |    | Sección                                                                                                    | General activity establishment (GEN) |     | *          | * |   |
|   | Localidad                          | Q 28000 Madrid 🗸                          | *  | Actividad                                                                                                    | Importer                             |     | ٣          | • |   |
|   | Dirección                          | calle                                     | *  | Identificador                                                                                                    | *                                    |     |            |   |   |
|   | Coordenadas                        | Latitud • / Longitud •                    |    | Válido desde                                                                                                    |                                      |     | +01:00 CET |   |   |
|   | Teléfono 🗸                         | <ul> <li>€ 111111</li> <li>☆ +</li> </ul> | •  | Válido hasta                                                                                                    |                                      |     | +01:00 CET |   |   |
|   |                                    |                                           |    | Fecha de publicación                                                                                                    |                                      | =   | +01:00 CET |   |   |
|   | Identificadores de                 | e operador 🔶 Añadir identi                |    | Fecha de la aplicación                                                                                                    |                                      |     | +01:00 CET |   |   |
|   | Тіро                               | Valor                                     |    |                                                                                                    |                                      |     |            |   |   |
|   | Registro nacional de<br>empresas ❤ | 11111                                     |    | ✓ Assigned responsible at                                                                                                    | uthorities                           |     |            |   |   |
|   |                                    |                                           |    |                                                                                                    |                                      |     |            |   |   |

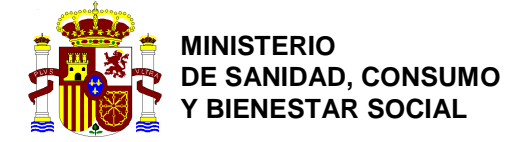

27- Una vez introducidos todos los datos, se deberá dar al botón azul de <u>Crear</u> y si se ha creado con éxito aparecerá un mensaje en verde indicándolo. A diferencia del anterior TRACES las empresas diferentes a responsables en la carga no tienen que ser validadas, por lo que podrán trabajar en estado Nuevo.

| Crear un nuevo operador     Crear     Crear |                                                    |        |                                  |                                      |     |            |              |
|----------------------------------------------------------------------------------------------------|----------------------------------------------------|--------|----------------------------------|--------------------------------------|-----|------------|--------------|
| Información del o                                                                                                    | perador                                            |        | Actividades de operador          |                                      | - * | 🛃 🕂 Añad   | ir actividad |
| Nombre                                                                                                    | frutas                                             | *      | ✓ Importer General activity esta | ablishment (GEN) Nuevo               |     | <b>a</b>   |              |
| País                                                                                                    | 🔚 España (ES)                                      | *      | ✤ Datos de la actividad          |                                      |     |            |              |
| Region                                                                                                    |                                                    |        | Sección                          | General activity establishment (GEN) |     | ¥          | *            |
| Localidad                                                                                                    | Q 28000 Madrid 🗸                                   | *      | Actividad                        | Importer                             |     | ¥          | *            |
| Dirección                                                                                                    | 132131                                             | •      | Identificador                    | 12131                                |     |            |              |
| Coordenadas                                                                                                    | Latitud • / Longitud •                             | 1      | Válido desde                     |                                      |     | +01:00 CET |              |
| Teléfono 🗸                                                                                                    | <ul> <li>↓</li> <li>12313131</li> <li>☆</li> </ul> | *      | Válido hasta                     |                                      |     | +01:00 CET |              |
|                                                                                                    |                                                    |        | Fecha de publicación             |                                      |     | +01:00 CET |              |
| Identificadores de                                                                                                    | e operador 🕂 Añadir identif                        | īcador | Fecha de la aplicación           |                                      |     | +01:00 CET |              |
|                                                                                                    | Ningún identificador.                              |        | ✓ Assigned responsible at        | uthorities                           |     |            |              |

28- Una vez creada la empresa, podrán eliminarse sus actividades dando al botón de la **papelera roja**. También se podrá eliminar toda la empresa dando al botón rojo de **Suprimir**.

| < | frutas                |                        |   | 💿 👻 🗎 Suprimir                                        | Syncronize LMS operator 🕒 Guardar |
|---|-----------------------|------------------------|---|-------------------------------------------------------|-----------------------------------|
|   | Información del op    | perador                |   | Actividades de operador                               | 🗕 💉 🥜 🕂 Añadir actividad          |
|   | Nombre                | frutas                 | • | > Importer General activity establishment (GEN) Nuevo |                                   |
|   | País                  | 💶 España (ES)          | • |                                                       |                                   |
|   | Region                |                        |   | > Usuarios                                            |                                   |
|   | Localidad             | Q 28000 Madrid 🗸       | * |                                                       |                                   |
|   | Dirección             | 132131                 | × |                                                       |                                   |
|   | Coordenadas           | Latitud • / Longitud • |   |                                                       |                                   |
|   | Teléfono              | <b>4</b> 12313131 🔅    | * |                                                       |                                   |
|   | Identificadores de    | operador               |   |                                                       |                                   |
|   | Ningún identificador. |                        |   |                                                       |                                   |

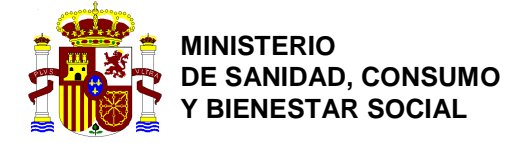

## CUMPLIMENTACIÓN DE TRACES NT PARA LA EL DESPACHO TELEMÁTICO.

En el caso de aquellos operadores que realicen una predeclaración o declaración en Ventanilla Única Aduanera, deberán introducir en la casilla de la parte I "**Referencia del documento aduanero**" un código de 21 dígitos con el formato **AAPPOORRRRaaaaaaDPPP**, correspondiente al **MRN**.

Para aquellos casos en los que la mercancía no se presente a través de la VUA, se seguirá indicando en dicha casilla el número completo de la declaración sumaria.

Esta comunicación debe difundirse a los operadores, además también se colgará en la página Web del Ministerio.

https://www.mscbs.gob.es/profesionales/saludPublica/sanidadExterior/operadores/traces.htm